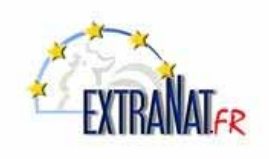

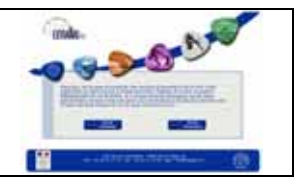

Livret N° LI-102 : Les engagements EN LIGNE sur le site extraNat FFN

Note : Ce livret est à l'attention des clubs et des structures FFN (fédération, comités départementaux et régionaux), il explique la procédure d'engagement en ligne.

1. Déclarer des engagements en ligne (option)

Menu 'Compétitions et Engagements',

Dans extraNat, sélectionner le menu 'Compétition et Engagements'

| F | extraNa                                          | at.fr                                            |
|---|--------------------------------------------------|--------------------------------------------------|
|   | -                                                | ILE-DE-FRANCE - Geconnexion                      |
|   | Licences en ligne                                | • Natation                                       |
|   | Tableau de bord<br>L'École de Natation Française | Extractions BCE des compétiteurs<br>Compétitions |
|   | Gestion de mon affiliation                       | Compétitions et Engagements                      |
|   | Modification<br>Comité directeur                 | Extraction PCE des compétiteurs                  |

## 1.1. Choix de la compétition en ligne pour les engagements

Choisir dans le tableau, la compétition pour laquelle vous souhaitez introduire vos engagements.

<u>Note</u>: Par défaut le tableau vous présente les compétitions de votre juridiction, si vous souhaitez vous engager pour une compétition d'une autre juridiction, choisir la région correspondante dans le menu déroulant ' Choisissez le groupe de compétition à afficher.'

| LISTE | DES<br>Décla     | COMPÉTITIONS<br>rer une compétition<br>le groupe de compétition à affiche | r : Compétitions               | s de ma juridiction            | Menu principal |
|-------|------------------|---------------------------------------------------------------------------|--------------------------------|--------------------------------|----------------|
| Com   | pétit            | ion de ma juridiction                                                     |                                |                                |                |
|       | Niv <sup>1</sup> | Titre de la compétition                                                   | Déroulement                    | Lieu                           | 1.1            |
| Num   |                  | Déclarant / Gestionnaire <sup>2</sup>                                     |                                | Engagements <sup>3</sup>       | Action         |
|       | I                | Meeting international FFN - Mars 2009                                     | du 27/03/2009<br>au 29/03/2009 | STRASBOURG                     | 44             |
|       |                  | Fédération / Fédération                                                   |                                | du 04/03/2009<br>au 18/03/2009 | πx             |
|       | R                | Challenge des 4 Nages CIF                                                 | du 05/04/2009<br>ou 05/04/2009 | CERGY                          |                |
| 1.3   |                  | ILE-DE-FRANCE / ILE-DE-FRANC                                              | ce 🤇                           | du 12/03/2009<br>au 26/03/2009 |                |
|       | N                | Championnats de France N2                                                 | du 10/04/2009<br>au 12/04/2009 | ST RAPHAEL                     | **             |
|       |                  | Fédération / Fédération                                                   |                                | du 17/03/2009<br>au 01/04/2009 | 1X             |
|       | N                | Championnats de France en grand<br>bassin                                 | du 22/04/2009<br>au 26/04/2009 | MONTPELLIER                    |                |
| 12    |                  | Fédération / Fédération                                                   |                                | du 30/03/2009<br>au 13/04/2009 |                |

**<u>Rappel</u>**: Pour vous engager en ligne à une compétition il est impératif que vous le fassiez durant la période d'engagement. Cette période est indiquée dans le tableau dans la case 'Engagements', la couleur orange indique que vous êtes actuellement dans la période d'engagement.

Pour vous engager, il vous suffit de cliquer sur l'icône *M* de la compétition choisie.

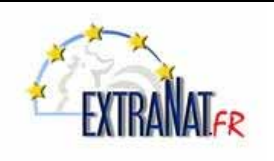

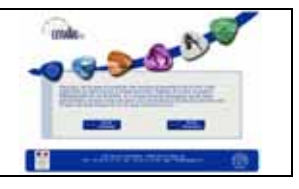

## 1.2. Déclarer des engagements individuels en ligne

Menu 'Compétitions et Engagements', sélection ' M '; Onglet 'Individuels'

### Sélection de la structure d'appartenance du nageur.

1- Sélectionner l'onglet engagements 'Individuels'

**2-** Sélectionner la structure d'appartenance du nageur en indiquant au moins 3 lettres significatives contenues dans le titre de la structure.

3- Appuyer sur le bouton 'Retour'

|   | FER Natation Course                                                                                                    |
|---|----------------------------------------------------------------------------------------------------|
|   | ENGAGEMENTS INDIVIDUELS Menu principal                                                                                                    |
|   | Challenge des 4 Nages CIF - CERGY<br>Dates : du 05/04/2009 au 05/04/2009 - bassin de 25 m.<br>Engagements maxi, par nageur : 2 - Nombre de relais maxi, par type de relais : 2<br>Aduur ment en lase : 0 nageur, sol o partocipar issus de 0 structure<br>Liste des comp trions individuels etrangers Relais étrangers |
| 2 | Nom ou code de la structure :     [Saistasez 3 lettres ou chiffres min.]       Ceral     [Saistasez 3 lettres ou chiffres min.]       13 095 9854 - ASAN CERGY NAT SYNCHRO     [Saistasez 3 lettres ou chiffres min.]       13 095 2432 - CERGY PONTOISE NATATION     [Saistasez 3 lettres ou chiffres min.]           |
| U | Vous n'avez pas encore emgagé de nageurs t<br>Retour                                                                                                    |

<u>Note importante</u> : Vous pouvez également engager les nageurs au nom d'une structure départementale ou régionale ou d'un regroupement, pour cela il vous suffit d'indiquer le numéro de référence de la structure. Expl : 130000000 pour Ile de France, 130920000 pour les Hauts de Seine, etc...

### Sélection du participant.

Indiquer au moins 3 lettres significatives du nom dans le champ 'Nom Prénom' ou l'IUF du participant.
Sélectionner le participant dans la liste proposée ou ajouter le prénom pour compléter la recherche si la liste est incomplète.

|                                                                                   | LS                                                                                                    |                                                        | Menu principal                   |
|-----------------------------------------------------------------------------------|----------------------------------------------------------------------------------------------------|--------------------------------------------------------|----------------------------------|
| Date<br>Engagements maxi.<br>Actuellement en lie                                  | Challenge des 4 Nages CIF - CER<br>s : du 05/04/2009 au 05/04/2009 - bass<br>par nageur : 2 - Nombre de relais r<br>sse : 0 nageuse, 0 nageur, soit 0 partici | tGY<br>sin de 25 m.<br>maxi, par typ<br>ipant issus de | e de relais : 2<br>: O structure |
| Liste des compétitions                                                            | Individuels Relais Individuels                                                                                                    | étrangers                                              | Relais étrangers                 |
| Sélectionner la structure qui                                                     | engage :                                                                                                    |                                                        |                                  |
| Nom ou code de la structure :<br>CERGY PONTOISE NATATION (13 of<br>Changer pour : | 15 2432)                                                                                                    | (Saiak                                                 | ssez 3 lettres ou chiffres min   |
| Sélectionner un nageur ou u                                                       | ne nageuse                                                                                                    |                                                        |                                  |
| Nom prénom ou IOF : [rod<br>ROUQUET (<br>ROUSSEAU                                 | Géraldine (1900) FRA - [nc]<br>Alexis (2002) FRA - [nc]                                                                                                    | (Saisisse                                              | z 3 caract. mini.)               |
| Liste des nageurs ROUSSEAU                                                        | Michel (1953) FRA - [nc]                                                                                                    |                                                        |                                  |
| ROUSSEAU                                                                          | Nicolas (1978) FRA - [nc]                                                                                                    | urs I                                                  |                                  |
| ROUSSEAU                                                                          | Sophie (1983) FRA - Incl                                                                                                    |                                                        |                                  |

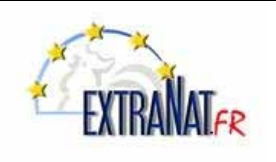

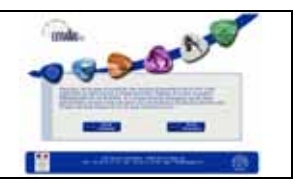

## Sélection de l'épreuve et du temps d'engagement

Une fois le participant sélectionné, le programme vous présente la liste des épreuves de la compétition.

- *1- Sélectionner l'épreuve à laquelle vous souhaitez engager le participant*
- 2- Dans le cas ou le participant possède un temps de référence dans la base performance FFN, les meilleures performances du nageur sont proposées. Choisir le temps de référence à prendre en compte.
- **3** Appuyer sur le bouton 'Engager avec cette performance' ?

| Sélectionner la structure qui enga                                                       | ige :                                                                                                    |
|------------------------------------------------------------------------------------------|----------------------------------------------------------------------------------------------------|
| Nom ou code de la structure :<br>CERGY PONTOISE NATATION (13 095 243)<br>Changer pour :  | 2)<br>(Saisissez 3 lettres ou chilfres mini.)                                                                                              |
| Sélectionner un nageur ou une na                                                         | igeuse                                                                                                    |
| Nom prénom ou IUF :                                                                      | (Saisissez 3 caract. mini.)                                                                                                    |
| Propositions des engagements pour :<br>ROUSSEAU Sophie (1983) FRA                        | = [nc] {nc] = niveau de série non connu                                                                                                    |
| Propositions d'engagements                                                               | Zone de traitement                                                                                                    |
| Ordre FINA Ordre prog. compétition                                                       | ter systeme va recencier og pendinasis an ra sando sporter en cons en can<br>régle contraire et annuel réglements sur la saiso précédente. |
| Survolez les épreuves pour engager ou modifier un                                        | Il n'y a pas de temps limite pour Cette épreuve.                                                                                           |
| 100 4 N. (Di) 1                                                                          | Liste des performances valides<br>Choisissez la                                                                                            |
| 200 4 N. (Di)                                                                            | performance 1.1064 - 24/01/2009 (SAINT-LEU-LA-FORET 257 M                                                                                  |
| 400 4 N. (Di)                                                                            | 3                                                                                                    |
| en rouge les engagements non commandés<br>en barré les engagements commandés et forfaits | -                                                                                                    |

<u>Note</u>: Dans le cas ou le participant n'a pas de temps de référence dans la base de référence FFN, automatiquement le temps limite de la grille de temps de la catégorie correspondante sera proposé, vous pouvez éventuellement le modifier. S'il n'y a pas de temps limite exigé, indiquer le temps d'engagement proposé par l'entraineur.

Les règles concernant la vérification du temps d'engagement seront fonction du règlement de la compétition et des paramètres définis pour cette compétition.

4- Appuyer sur le bouton 'Valider les propositions pour cette nageuse'

| Mana précesses s                          | na 109° /                                                 |   | (Instantial Exact and)                                                                                                    |
|-------------------------------------------|-----------------------------------------------------------|---|----------------------------------------------------------------------------------------------------|
| ROUSSEAU                                  | Sophie (1983) FRA - [nc]                                  |   | (11) T                                                                                                    |
| Pro                                       | positions d'engagements                                   | _ | Zone de traitement                                                                                                    |
| Orden FINA                                | O Diview prog. Competition                                |   | Conservation of both the design of the server of another based and an another server of the server and the server of another region and the server of another region and the server of another server and the server of another server server and the server server and the server and the server server and the server server and the server server and the server server and the server server and the server server and the server server and the server server and the server server and the server server and the server and the server server and the server and the server and the server and the server and the server and the server and the server and the server and the server and the server and the server and the |
| 520 + N. (D)                              | L1964 - 24/01/2009<br>(SAINT-LOU-LA-FORET 25m)            | 8 | 200 4 Nages Dames                                                                                                    |
| 200 4 N. (DI)                             |                                                           |   | afin angezse ne possède pas de performance dat                                                                                                    |
| 400 4 M. (DI)                             |                                                           |   | vous porvez l'angager avec le temps limite sous<br>nèserve d'acceptation de l'organisateur.                                                                                                    |
| e nilige bes engage<br>e hilme lez angage | onante non contribution<br>nante contribution al forfatta |   | Samin manuelle de la performante                                                                                                    |
|                                           |                                                           |   | Performance de   24412                                                                                                    |
|                                           |                                                           |   | Engager avec cells performance                                                                                                    |

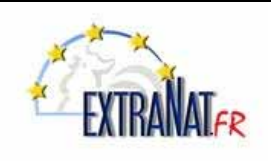

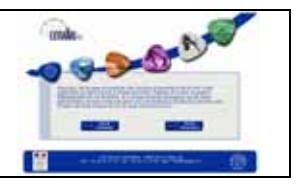

Effectuer successivement les étapes 1 à 4 pour ajouter les engagements supplémentaires pour ce participant.

| Pro                                                                     | positions d'engage                                                                             | ments                                    |                  | Zone de traitement                                                                                                    |
|-------------------------------------------------------------------------|------------------------------------------------------------------------------------------------|------------------------------------------|------------------|----------------------------------------------------------------------------------------------------|
| Ordre FINA                                                              | O Ordre prog. co                                                                               | mpétition                                |                  | Le système va rechercher des performances sur la saison sport<br>en cours ET (asuf règle contraire cf. annuel règlements) sur<br>saison précédente. |
| urvolez les épreuv                                                      | es pour engager ou modifie                                                                     | r un engagemen                           | 12               |                                                                                                    |
| 100 4 N. (Di)                                                           | 1.1864 - 24/01<br>(SAINT-LEU-LA-FO                                                             | / 2009<br>RET 25m)                       | 6                | Données enregistrées !                                                                                                    |
| 200 4 N. (Di)                                                           | 2.4453 - 17/03<br>(Saisie manu                                                                 | /3909<br>elle)                           | ۲                |                                                                                                    |
| 400 4 N. (Di)                                                           |                                                                                                |                                          |                  |                                                                                                    |
| rouge les engage                                                        | menta non commandéa                                                                            |                                          |                  |                                                                                                    |
| n rouge les engage<br>n barré les engage                                | menta non commandéa<br>menta commandéa et forfai<br>Valié<br>geurs délà engag                  | ter les prop                             | ositio           | ins pour cette nageuse                                                                                                    |
| n rouge les engage<br>n barré les engage<br>Liste des na                | menta non commandéa<br>menta commandéa et forfai<br>Valié<br>geurs déjà engag                  | u<br>ier les prop<br>lés pour le         | ositio<br>e clut | ins pour cette nageuse                                                                                                    |
| n rouge les engage<br>n barré les engage<br>Liste des na<br>Nom, prénom | menta non commandés<br>menta commandés et forfai<br>Valle<br>geurs déjà engag<br>I (naissance) | is<br>ier les prop<br>és pour le<br>Nat. | ositio<br>e clut | ns pour cette nageuse<br>Engagements<br>en rouge les espigements commandés et forfents<br>barré les espigements commandés et forfents               |

## 1.3. Déclarer des engagements de type 'Relais' en ligne

Menu 'Compétitions et Engagements', sélection ' ?; Onglet 'Relais'

### Sélection de la structure

1- Sélectionner l'onglet engagements 'Relais'

**2**- Sélectionner la structure d'appartenance du nageur en indiquant au moins 3 lettres significatives contenues dans le titre de la structure.

**3**- Appuyer sur le bouton '**Retour**'

|        | ENGAGEMENTS RELAIS Menu principal                                                                                                    |
|--------|----------------------------------------------------------------------------------------------------|
|        |                                                                                                    |
|        | Challenge des 4 Nages CIF - CERGY<br>Dates : du 05/04/2009 au 05/04/2009 - bassin de 25 m.<br>Engagements maxi. par nageur : 2 - Nombre de relais maxi. par type de relais : 2<br>Actuellement en lisse : 9 nageuses, 20 nageurs, soit 29 participants issus de 4 structures |
|        | Liste des compétitions Individuels Relais Individuels étrangers Relais étrangers                                                                                                    |
|        | Sélectionner la structure qui engage :                                                                                                    |
|        | Structure qui engage :                                                                                                    |
| 1      | Cergy (Saisissez 3 lettres ou chiffres mini.)                                                                                                    |
|        | 13 095 9854 - ASAN CERGY NAT SYNCHRO                                                                                                    |
|        | 13 095 2432 - CERGY PONTOISE NATATION                                                                                                    |
|        | Liste des relais de la engages pour le club                                                                                                    |
|        |                                                                                                    |
|        | Vous playar pas apore apgagé de relais l                                                                                                    |
|        | vous il avez pas encore engage de relais :                                                                                                    |
|        | Bataura                                                                                                    |
| $\neg$ | Recour                                                                                                    |

<u>Note importante</u> : Vous pouvez également engager les nageurs au nom d'une structure départementale ou régionale ou d'un regroupement, pour cela il vous suffit d'indiquer le numéro de référence de la structure. Expl : 130000000 pour Ile de France, 130920000 pour les Hauts de Seine, etc...:

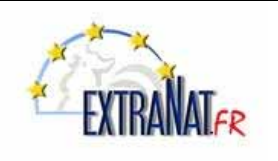

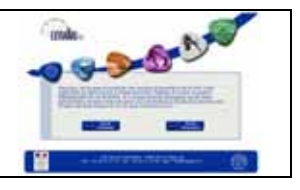

## Sélection du relais et du temps d'engagement

Une fois la structure participante sélectionnée, le programme présente dans un menu déroulant, la liste des relais définis pour la compétition.

- 1- Sélectionner le relais dans la liste déroulante.
- 2- Indiquer le temps d'engagement pour le relais sélectionné.
- 3- Appuyer sur le bouton 'Engager un relais' ?

| NGAGEMENTS RELAIS                                                                                                    |                                                                             |                                                |                                                                                          |                                 | Menu principal                            |
|----------------------------------------------------------------------------------------------------|-----------------------------------------------------------------------------|------------------------------------------------|------------------------------------------------------------------------------------------|---------------------------------|-------------------------------------------|
| Dat<br>Engegements max<br>Actuellement en liss                                                                                   | Challenge d<br>tes : du 05/04/200<br>. par nageur : 2<br>e : 9 nageuses, 20 | es 4 Nag<br>9 au 05/0<br>- Nomb<br>) nageurs,  | es CIF - CERGY<br>4/2009 - bassin de 2<br>pre de relais maxi. (<br>, soit 29 participant | 25 m.<br>par type<br>is issus i | e de relais : <b>2</b><br>de 4 structures |
| Liste des compétition                                                                                                    | s Individuels                                                               | Relais                                         | Individuels étran                                                                        | ngers                           | Relais étrangers                          |
| Sélectionner la structure q                                                                                                    | ui engage :                                                                 |                                                |                                                                                          |                                 |                                           |
| Structure qui engage :<br>CERGY PONTOISE NATATION (13)<br>Changer pour :                                                         | 095 2432)                                                                   | Sélectio                                       | nner                                                                                     | ) (Saisis                       | sez 3 lettres ou chiffres mini.)          |
| Propositions des engageme                                                                                                    | ents pour les é                                                             | preuves                                        | de relais :                                                                              |                                 |                                           |
| AVERTISSE<br>la compositio<br>Engagement pour l'épreuve :<br>Performance de : [2.4567]<br>(format de salaie MM.SSCC. ex. : 12.56 | MENT : Il s'agit<br>on précise sera à<br>4x50 4 Nages D<br>337 2<br>Effet   | de propo<br>l établir :<br>ames l<br>1989er II | sitions d'engager<br>sur place sur le fo<br>n relais                                     | ments o<br>ormula               | de relais,<br>ire officiel.               |
| Liste des relais déjà engag                                                                                                    | és pour le club                                                             |                                                |                                                                                          |                                 |                                           |
|                                                                                                    | Vous n'avez pas                                                             | encore                                         | engagé de relais                                                                         |                                 |                                           |
|                                                                                                    |                                                                             | Retour                                         |                                                                                          |                                 |                                           |

4 – Répéter l'opération pour les relais suivants.

5- Appuyer sur le bouton 'Retour' une fois que tous les relais ont été engagés pour la structure désignée.

|                                                                   | a composition précise sera à établir sur place sur le formulair                                                            | relats,<br>re officiel. |
|-------------------------------------------------------------------|----------------------------------------------------------------------------------------------------|-------------------------|
|                                                                   | Le relais a été ajouté avec succès.                                                                                        |                         |
| ingagement pour l<br>Performance de : [<br>format de saisie MM.SS | CC. ex.: 12.5633)<br>Engager un relais                                                                                     |                         |
| Liste des relais o                                                | léjà engagés pour le club                                                                                                  |                         |
|                                                                   | Engagements [numéro du relais]<br>en rouge les engagements non commandés<br>en barré les engagements commandés et forfaits | Action                  |
|                                                                   | 4x100 4 Nages Dames (5,2341) [1]                                                                                           | 6                       |
|                                                                   |                                                                                                    |                         |
|                                                                   | 4x50 4 Nages Dames (2.4587) [1]                                                                                            | 6                       |
|                                                                   | 4x50 4 Nages Dames (2.4587) [1]<br>4x100 4 Nages Messieurs (5.1241) [1]                                                    | 100 C                   |

Note : La composition individuelle des relais est établie sur place, le jour de la compétition lors de la confirmation des relais. Un formulaire standard est prévu à cet effet.

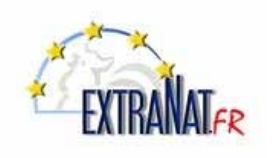

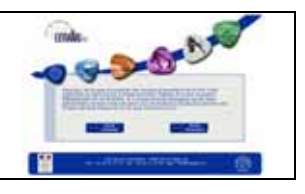

## 1.4. Déclarer des engagements individuels ' étrangers' en ligne

Menu 'Compétitions et Engagements', sélection ' \* ' ; Onglet 'Individuels étrangers'

- 1- Sélectionner l'onglet 'individuels étrangers' puis inscrire une partie du nom ou le nom entier du pays concerné
- 2- Sélectionner éventuellement dans la liste présentée.

| NGAGEMENTS IN                       | DIVIDUELS ETRANGERS                                                                                                 | Menu principal                                                                                                    |
|-------------------------------------|----------------------------------------------------------------------------------------------------|----------------------------------------------------------------------------------------------------|
|                                     |                                                                                                    |                                                                                                    |
| Engage<br>Actueller<br>Liste des co | ments mais, par negerit 2 - Nomber<br>nent en lisse i 9 negeuses, 20 negeurs, s<br>mpétitions Individuels Relats II | cours - cassen de 25 m.<br>e de relais i 2<br>coit 29 participants issus de 4 structures<br>adividuels étrangers Relais étrangers |
| Sélection per le pa                 | ys qui engage :                                                                                                    |                                                                                                    |
| Pays qui engage : m<br>Bli          | ST<br>RMANIE MYANMAR (MYA)                                                                                          | (Salsisses 2 lettres minimum)                                                                                                    |
| Liste des pages DA                  | NEMARE (DEN)                                                                                                    |                                                                                                    |

*3-* Taper au minimum 3 lettres du nom du participant.Si il est connu du fichier référence FFN, le choisir dans la liste présentée.

| Sélectionner le pa                       | ays qui engage :                                                                                 |
|------------------------------------------|--------------------------------------------------------------------------------------------------|
| Pays qui engage : []<br>Changer pour : [ | TALIE (Saisissez 2 lettres minimum)                                                              |
| Sélectionnel un n                        | ageur ou une nageuse                                                                             |
| Sélection du nageur                      | : via<br>VIANELLO Giulia (1991) - ITA<br>VIANINI Cecilia (1976) - ITA<br>VIANO Luca (1979) - ITA |

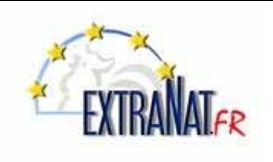

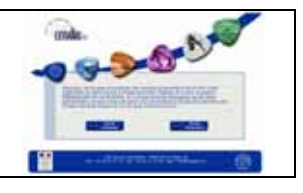

Si il est inconnu de la base de référence FFN, aucune proposition sera présentée et vous devez ajouter le nageur en spécifiant son identité, son sexe et sa date de naissance

- 4- Choisir l'épreuve à nager
- 5- Indiquer le temps d'engagement
- 6- Appuyer sur 'Engager le nageur avec cette performance'

| Propositions des engagements pour :<br>VIANELLO Giulia (1991) ITA |                                                                                                    |
|-------------------------------------------------------------------|----------------------------------------------------------------------------------------------------|
|                                                                   |                                                                                                    |
| Propositions d'engagements                                        | Zone de traitement                                                                                                    |
| • Ordre FINA Ordre prog. compétition                              | Pour les étrangers vous devez disposer d'un temps d'engagement.                                                                      |
| 100 4 N. (Di) <b>4</b><br>200 4 N. (Di)                           | 100 4 Nages Dames     Saisie manuelle de la performance     (format de saisie : MM.SSCC, Ex. 1 0.3356)     Performance de : [1.2354] |
| 400 4 N. (Di)                                                     | Engager avec cette performance 6                                                                                                    |
| Valider les propos                                                | itions pour cette nageuse                                                                                                    |

7- Ajouter éventuellement d'autres épreuves à ce participant et valider les engagements en appuyant sur le bouton 'Valider les propositions pour cette nageuse'.

| Propositions des | engagements pour :<br>Siulia (1991) ITA     |   |                                                                 |  |  |  |
|------------------|---------------------------------------------|---|-----------------------------------------------------------------|--|--|--|
|                  |                                             |   |                                                                 |  |  |  |
| Pro              | positions d'engagements                     |   | Zone de traitement                                              |  |  |  |
| Ordre FINA       | Ordre prog. compétition                     |   | Pour les étrangers vous devez disposer d'un temps d'engagement. |  |  |  |
| 100 4 N. (Di)    | 1.2965 - 20/03/3909<br>(Saisie manuelle)    | 6 |                                                                 |  |  |  |
| 200 4 N. (Di)    |                                             |   |                                                                 |  |  |  |
| 400 4 N. (Di)    |                                             |   |                                                                 |  |  |  |
|                  | Valider les propositions pour cette nageuse |   |                                                                 |  |  |  |

8- Appuyer sur 'Return' pour revenir au menu.

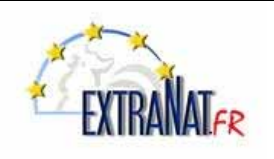

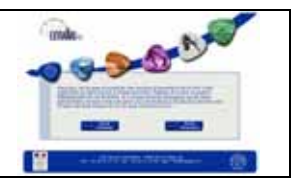

## 1.5. Déclarer des relais 'étrangers' en ligne

Menu 'Compétitions et Engagements', sélection ' M '; Onglet 'Relais étrangers''

1- Sélectionner l'onglet 'Relais étrangers' puis inscrire une partie du nom ou le nom entier du pays concerné

- 2- Sélectionner éventuellement dans la liste présentée.
- 3- Appuyer sur 'Retour'

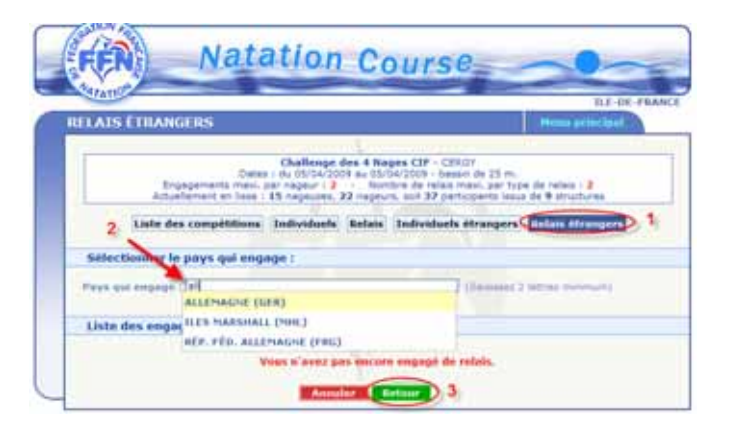

- 4 Choisir l'épreuve de relais à nager dans le menu déroulant
- 5 Indiquer le temps d'engagement
- 6 Appuyer sur 'Engager le relais'

| Date<br>Drysgementa mass.<br>Actuellament en Jase                                                                    | Challenge de<br>s : dx 55/04/2009<br>per negeur : 2<br>: 15 negeures, 22                  | na A Naige<br>Rau 05/04/<br>Nombri<br>2 naijeurs, | CIF - CERGY<br>2009 - basen o<br>de relais max<br>soit 37 perficip | e 25 m.<br>per typ<br>erm issue | e de releve i 3<br>de 9 structures |
|----------------------------------------------------------------------------------------------------|-------------------------------------------------------------------------------------------|---------------------------------------------------|--------------------------------------------------------------------|---------------------------------|------------------------------------|
| Liste des compétitions                                                                                               | Individuels                                                                               | Relais 1                                          | ndividuels ét                                                      | ungers                          | Relais dirangers                   |
| Sélectionner le pays qui eng                                                                                         | 1 ingel                                                                                   |                                                   |                                                                    |                                 |                                    |
| NUMBER OF STREET                                                                                                    |                                                                                           | -                                                 | -                                                                  |                                 |                                    |
| Changer pour :                                                                                                    |                                                                                           |                                                   |                                                                    | Second                          | 2 lath is more than                |
| at the last                                                                                                    |                                                                                           |                                                   |                                                                    |                                 |                                    |
| AVETESSE<br>La composition                                                                                           | nts pour les ég<br>12N7 : 31 s'agit d<br>précise sera à                                   | te propest                                        | le relais :<br>times d'engag                                       | enerts<br>farmals               | de relais.<br>ure afficiel.        |
| AVETTESE<br>La composition<br>apagement pare l'épéresse :<br>writernace de <u>16329</u><br>terre la seue se <u>5</u> | nts pour les ég<br>timir : 11 s'agit d<br>a précise sora à<br>colosit à constit           | fe properti                                       | fe relais :<br>trans d'enque<br>r place sur l<br>e                 | ermants<br>termals              | de rutan.<br>are afficiet.         |
| AVETTESE<br>La composition<br>apagement puer l'apresse<br>inner la seasonne de<br>Liste des engagements aux          | nts pour les ég<br>mar : 31 «'agit d<br>a proclas sorra à<br>cologi i i transit<br>refais | prograd<br>in prograd<br>insidier of              | fe relais :<br>finite d'engag<br>ir place sor l<br>glace sor l     | enternals<br>formals            | de rulan,<br>are afficiel.         |

7- Appuyer sur 'Retour' pour revenir au menu

| Numéro | Engloomonte                  | Action |
|--------|------------------------------|--------|
| Numero | Engagements                  | Action |
|        | ALLEMAGNE                    |        |
| 1      | 4x100 4 Nages Dames (4.0589) | 8      |
|        |                              |        |
|        |                              |        |
|        | Annuler Retour 7             |        |

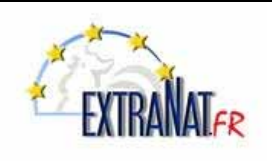

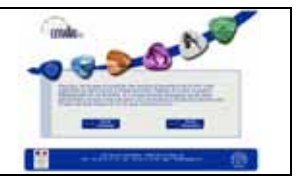

### 1.6. Payer les engagements d'une compétition en ligne

Menu 'Compétitions et Engagements', icône '

Dans extraNat, sélectionner le menu 'Compétition et Engagements'

1- Sélectionner l'icône ' Rayer les engagement' de la compétition choisie.

| om          | pétiti           | ion de ma juridiction                 |                                |                                |        |
|-------------|------------------|---------------------------------------|--------------------------------|--------------------------------|--------|
|             | Niv <sup>1</sup> | Titre de la compétition               | Déroulement                    | Lieu                           | Action |
| <b>vu</b> m |                  | Déclarant / Gestionnaire <sup>3</sup> | 2                              | Engagements <sup>3</sup>       | Action |
| •           | I                | Meeting international FFN - Mars 2009 | du 27/03/2009<br>au 29/03/2009 | STRASBOURG                     |        |
| y           |                  | Fédération / Fédération               |                                | du 04/03/2009<br>au 18/03/2009 |        |
|             | R                | Challenge des 4 Nages CIF             | du 05/04/2009<br>au 05/04/2009 | CERGY                          | 1      |
| 13          |                  | ILE-DE-FRANCE / ILE-DE-FRAN           | CE                             | du 12/03/2009<br>au 26/03/2009 |        |

2- Cocher les cases des engagements que vous souhaitez valider et appuyer sur le bouton 'Sélectionner ces engagements'.

| Dates<br>Engagements maxi. p<br>Actuellement en lisse :             | Challenge of<br>: du 05/04/200<br>ar nageur : 2<br>15 nageuses, 2 | les 4 Nages CIF - CERGY<br>9 au 05/04/2009 - bassin de 25 m.<br>- Nombre de relais maxi. par type de relais : 2<br>22 nageurs, soit 37 participants issus de 9 structures sét |
|---------------------------------------------------------------------|-------------------------------------------------------------------|----------------------------------------------------------------------------------------------------|
| Veuillez choisir les engagements<br>Épreuves individuelles : 5 inde | que vous dés<br>vidus (3 filles, 2                                | sez finaliser et payer.<br>garçons) - 7 engagements (4 féminins, 3 masculins)                                                                                                 |
| Nom, Prénom (naissance)                                             | Nat.                                                              | Engagements                                                                                                    |
| CHIAKH, Amel (1990)                                                 | FRA                                                               | 200 4 Nages Dames (2.4453)                                                                                                    |
| GUEDDA, Sabrine (1995)                                              | FRA                                                               | 2 200 4 Nages Dames (2.4972)<br>400 4 Nages Dames (6.0364)                                                                                                    |
| RESSIER, Catherine (1989)                                           | FRA                                                               | 100 4 Nages Dames (1.2412)                                                                                                    |
| BARACCHINI, Dylan (1995)                                            | FRA                                                               | 100 4 Nages Messieurs (1.1254)                                                                                                    |
| BOUACIDA, Mehdi (1994)                                              | FRA                                                               | 100 4 Nages Messieurs (1.0954)<br>200 4 Nages Messieurs (2.3792)                                                                                                    |

<u>ATTENTION</u>: L'écran suivant est important, lorsque vous confirmez vos engagements en appuyant sur le bouton 'Je confirme ma sélection', automatiquement le bon de commande sera édité et vous ne pourrez plus revenir en arrière.

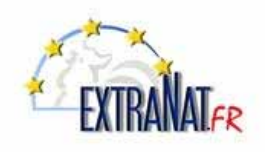

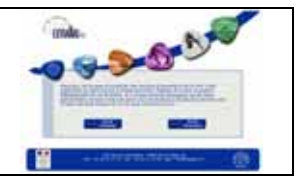

| Dates :<br>Engagements maxi, po<br>Actuellement en lisse : 1                                                                       | Challenge des 4 Na<br>du 05/04/2009 au 05/0<br>ar nageur : 2 - Nom<br>5 nageuses, 22 nageur                   | ges CIF - CERGY<br>54/2009 - bassin de 25 m.<br>bire de relais : 2<br>s, soit 37 perticipants issus de 9 structures                     |
|----------------------------------------------------------------------------------------------------|----------------------------------------------------------------------------------------------------|----------------------------------------------------------------------------------------------------|
| AVERTISSEMENT<br>veuillez y prêter atte                                                                                            | : il s'agit de l'écran d<br>ention avant la valid<br><del>le la période des pro</del><br>l extraNat-natation) | de confirmation des engagements,<br>stion définitive de vos engagements<br>positions d'engagements modifier vos engage                  |
|                                                                                                    | ious (o mies, z gerçons)                                                                                      | - o engagementa (o reminina, o mascama)                                                                                                 |
| Nom, Prénom (naissance)                                                                                                    | Nat.                                                                                                    | Engagements                                                                                                    |
| Nom, Prénom (naissance)<br>CHEAKH, Amei (1990)                                                                                     | Nat.<br>FRA                                                                                                   | Engagements<br>200 4 Nages Dames (2.4453)                                                                                               |
| Nom, Prénom (naissance)<br>CHLAKH, Amel (1990)<br>GUEDDA, Sabrine (1995)                                                           | RA<br>FRA<br>FRA                                                                                              | Engagements<br>200 4 Nages Dames (2.4453)<br>200 4 Nages Dames (2.4972)                                                                 |
| Nom, Prénom (naissance)<br>CHLAXH, Amel (1990)<br>GUEDDA, Sabrine (1995)<br>RESSIER, Catherine (1989)                              | Nat.<br>FRA<br>FRA                                                                                            | Engagements<br>200 4 Nages Dames (2.4453)<br>200 4 Nages Dames (2.4972)<br>100 4 Nages Dames (1.2412)                                   |
| Nom, Prénom (naissance)<br>CHIAIOH, Amel (1990)<br>GUEDDA, Sabrine (1995)<br>RESSIER, Catherine (1989)<br>BARACCHINI, Dylan (1995) | Nat.<br>FRA<br>FRA<br>FRA<br>FRA                                                                              | Engagements<br>200 4 Nages Dames (2.4453)<br>200 4 Nages Dames (2.4972)<br>100 4 Nages Dames (1.2412)<br>100 4 Nages Messieurs (1.1254) |

*3- Choisir de confirmer ou de revenir sur la sélection effectuée.* 

Le bon de commande apparaît, appuyer sur le bouton 'Imprimer ce bon de commande'

| Chal                                                                                                    | lenge des 4 Nage                                                                         | s CIF - CERGY                                                                                                    |                                                  |
|----------------------------------------------------------------------------------------------------|------------------------------------------------------------------------------------------|----------------------------------------------------------------------------------------------------|--------------------------------------------------|
| Engagements maxi, par nage<br>Actuellement en lisse : 15 nage                                                                                                    | tur : 2 · Nombreuses, 22 nageurs,                                                        | e de relais maxi, par type de relais : 2<br>soit 37 participants issus de 9 structur                                                                                                    | es                                               |
| Bon de commande nº 608 (édition a                                                                                                    | au : 20/03/200                                                                           | 9)                                                                                                    |                                                  |
| Informations                                                                                                    |                                                                                          |                                                                                                    |                                                  |
| Nom du club                                                                                                    |                                                                                          | ILE-DE-FRANCE                                                                                                    |                                                  |
| Nom de la compétition                                                                                                    |                                                                                          | Challenge des 4 Nages CIF                                                                                                    |                                                  |
| Lieu de la compétition                                                                                                    |                                                                                          | CERGY                                                                                                    |                                                  |
| Dates de la compétition                                                                                                    |                                                                                          | du 05/04/2009 au 05/04/2009                                                                                                    |                                                  |
| Tarifs d'engagements                                                                                                    |                                                                                          |                                                                                                    |                                                  |
| Prix d'un er                                                                                                    | igagement individ                                                                        | duel                                                                                                    | 3.00 C                                           |
| Prix d'un                                                                                                    | engagement rela                                                                          | is                                                                                                    | 5.00 C                                           |
| Détails de engagements commandés<br>Détail du bon de commande nº 608                                                                                                    | ;<br>(édition au : 20                                                                    | 0/03/2009)                                                                                                    |                                                  |
| Détails de engagements commandés<br>Détail du bon de commande n° 608<br>Épreuves individuelles : 5 individus (3                                                                                                    | (édition au : 20<br>files, 2 garçons) -                                                  | 0/03/2009)<br>6 engagements (3 féminins, 3 masculin                                                                                                    | s)                                               |
| Détails de engagements commandés<br>Détail du bon de commande nº 608<br>Épreuves individuelles : 5 individus (3<br>Nom, Prénom (naissance)                                                                                                    | (édition au : 20<br>files, 2 garçons) -<br>Nat.                                          | 2/03/2009)<br>6 engagements (3 féminins, 3 masculir<br>Engagements                                                                                                    | s)                                               |
| Détails de engagements commandés<br>Détail du bon de commande nº 608<br>Épreuves individuelles : 5 individus (3<br>Nom, Prénom (naissance)<br>CH(AJOH, Amel (1990)                                                                                                    | (édition au : 20<br>files, 2 garçons) -<br>Not.<br>FRA                                   | 5 engagements (3 féminins, 3 masculin<br>Engagements<br>200 4 Nages Dames (2.445                                                                                                    | s)<br>3)                                         |
| Détails de engagements commandés<br>Détail du bon de commande nº 608<br>Épreuves individuelles : 5 individus (3<br>Nom, Prénom (naissance)<br>CH(AKOH, Amel (1990)<br>GUEDDA, Sabrine (1995)                                                                                   | (édition au : 20<br>files, 2 garçons) -<br>Nat.<br>FRA<br>FRA                            | 5 engagements (3 féminins, 3 masculin<br>Engagements<br>200 4 Nages Dames (2.445<br>200 4 Nages Dames (2.497                                                                                                    | s)<br>3)<br>2)                                   |
| Détails de engagements commandés<br>Détail du bon de commande nº 608<br>Épreuves individuelles : 5 individus (3<br>Nom, Prénom (naissance)<br>CH(AIOH, Amel (1990)<br>GUEDDA, Sabrine (1995)<br>RESSIER, Catherine (1999)                                                      | (édition au : 20<br>files, 2 garçons) -<br>Nat<br>FRA<br>FRA<br>FRA<br>FRA               | 5 engagements (3 féminins, 3 masculin<br>Engagements<br>200 4 Nages Dames (2.445<br>200 4 Nages Dames (2.497<br>100 4 Nages Dames (1.241                                                                                              | s)<br>3)<br>2)<br>2)                             |
| Détails de engagements commandés<br>Détail du bon de commande n° 608<br>Épreuves individuelles : 5 individus (3<br>Nom, Prénom (naissance)<br>CH(AKH, Amel (1990)<br>GUEDDA, Sabrine (1995)<br>RESSIER, Catherine (1989)<br>BARACCHINI, Dylan (1995)                           | (édition au : 20<br>files, 2 garçons) -<br>Nat.<br>FRA<br>FRA<br>FRA<br>FRA              | 6 engagements (3 féminins, 3 masculin<br>Engagements<br>200 4 Nages Dames (2.445<br>200 4 Nages Dames (2.497<br>100 4 Nages Dames (1.241<br>100 4 Nages Messieurs (1.12                                                               | s)<br>3)<br>2)<br>2)<br>2)<br>54)                |
| Détails de engagements commandés<br>Détail du bon de commande nº 608<br>Épreuves individuelles : 5 individus (3<br>Nom, Prénom (naissance)<br>CHIAXH, Amel (1990)<br>GUEDDA, Sabrine (1995)<br>RESSIER, Catherine (1995)<br>BARACCHINI, Dylan (1995)<br>BOUACIDA, Mehdi (1994) | (édition au : 20<br>files, 2 garçons) -<br>Nat<br>FRA<br>FRA<br>FRA<br>FRA<br>FRA<br>FRA | 6 engagements (3 féminina, 3 masculir<br>Engagements<br>200 4 Nages Dames (2.445<br>200 4 Nages Dames (2.497<br>100 4 Nages Dames (1.241<br>100 4 Nages Messieurs (1.12<br>100 4 Nages Messieurs (2.37<br>200 4 Nages Messieurs (2.37 | s)<br>3)<br>2)<br>2)<br>54)<br>54)<br>54)<br>92) |

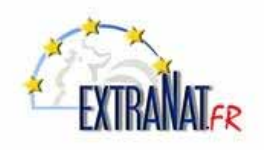

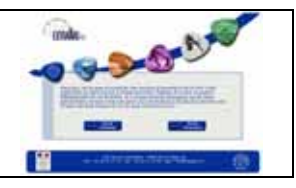

#### Exemple de 'Bon de commande'

| ILE-DE-FRANCE         | ILE-DE-FRANCE         |
|-----------------------|-----------------------|
| 163 boulevard Mortier | 163 boulevard Mortier |
| 75020 PARIS           | 75020 PARIS           |
|                       | 73020 PARIS           |

Bon de commande nº 608 (édition au : 20/03/2009)

### Informations

| Nom du club             | ILE-DE-FRANCE               |
|-------------------------|-----------------------------|
| Nom de la compétition   | Challenge des 4 Nages CIF   |
| Lieu de la compétition  | CERGY                       |
| Dates de la compétition | du 05/04/2009 au 05/04/2009 |

#### Tarifs d'engagements

| Prix d'un engagement individuel | 3.00 € |
|---------------------------------|--------|
| Prix d'un engagement relais     | 5.00 € |

#### Détails de engagements commandés

|                        |       | -         |         | -                          |
|------------------------|-------|-----------|---------|----------------------------|
|                        | Dames | Messieurs | Mixtes  | Total                      |
| Épreuves individuelles | 3     | 3         | -       | 6                          |
| Relais                 | 0     | 0         | 0       | 0                          |
|                        |       |           | Total : | 6 x 3.00 + 0 x 5.00 = 18 € |

#### Informations bancaires

(Ces informations ne seront pas sauvegardées et sont utilisées uniquement pour apparaître lors de l'impression)

| Banque :       |      |             |
|----------------|------|-------------|
| N° de chèque : |      | Signature : |
| Fait à :       | le : |             |